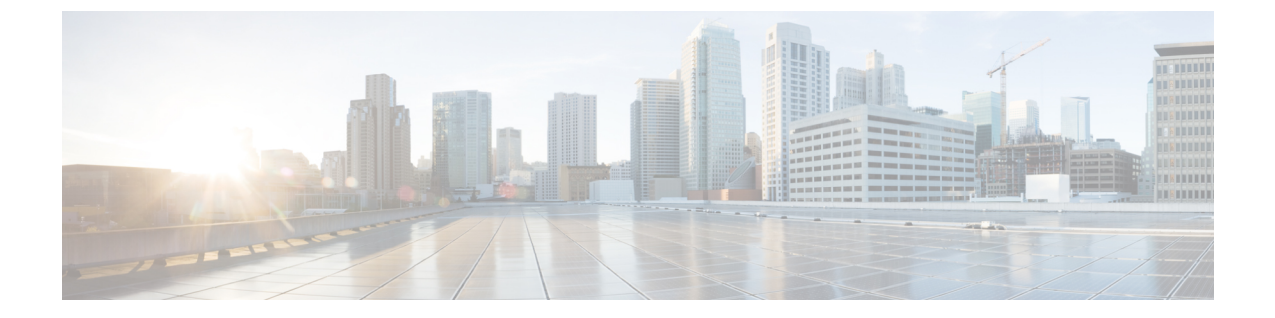

# システム設定

この章では、次の内容について説明します。

・システム設定 (1ページ)

## システム設定

[システム設定 (System Settings)] ページで、マスターアプリケーションを設定します。この ページで、監視するレスポンダ (PCA ノード)を追加できます。

- ・[はい(Yes)]をクリックすると、マスターノードが有効になります。
- •[いいえ(No)]をクリックすると、マスターノードが無効になります。「UC運用ダッシュボードのマスターノードを無効にしますか」というメッセージが表示されます。
- [はい(YES)]をクリックして、マスターノードの削除を確認します。

(注) マスターの有効化は、デフォルトで[はい(Yes)]の状態にあります。マスターを無効にする と、マスターとそれに関連付けられたレスポンダとの間で通信は行われません。

### 関連付けられたレスポンダの追加または削除

表には、関連付けられているレスポンダの一覧が示されています。

| フィールド      | 説明                                   |
|------------|--------------------------------------|
| ホスト名       | レスポンダノードのホスト名です。                     |
| IP アドレス    | レスポンダノードの IP アドレスです。                 |
| 管理されたクラスタ数 | 関連付けられたレスポンダノードで管理されているクラ<br>スタの数です。 |

| フィールド       | 説明                                                        |
|-------------|-----------------------------------------------------------|
| レスポンダ ステータス | Master に登録したレスポンダのステータスを表示します。                            |
| 登録日時        | レスポンダをMasterに登録、または登録解除された日時<br>です。                       |
| ステータス理由     | Master に登録した各レスポンダのステータスに関する理由を示します。さまざま理由が、次のとおりに表示されます。 |
|             | 1. 登録の却下                                                  |
|             | <b>理由 -</b> マスター IP がレスポンダ側で承認されていま<br>せん                 |
|             | 2. 正常に登録されました                                             |
|             | 3. レスポンダが Suspended モードです                                 |
|             | 4. レスポンダに連絡できません                                          |
|             | 5. レスポンダが登録解除を開始しました                                      |
|             | 6. 過去2サイクルの間にデータを受信していません                                 |

関連付けられたレスポンダの追加または削除

1. [追加(Add)]をクリックして、関連付けられたレスポンダを追加します。

ポップアップした[レスポンダIP (Responder IP)]フィールドに、追加するコンマ区切りのマスター IP アドレスまたはホスト名を入力します。

2. 削除するレスポンダのボックスをオンにします。

[選択したレスポンダを削除しますか(Do you want to delete the selected Responder(s))]というメッセージが表示されます。

選択したレスポンダを削除するには、[はい(Yes)]をクリックします。

選択したレスポンダを維持するには、[いいえ (No)]をクリックします。

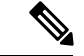

(注) [システム設定 (System Settings)]ページでレスポンダを削除すると、対応するクラスタデー タも削除されます。

### ジョブ頻度の設定

[Cluster Summary Job Frequency] のドロップダウン ボックスを使用し、必要に応じてクラスタ 概要のジョブ頻度を1、3、5、または10分に設定します。

(注)

デフォルトの時間間隔は5分です。

[適用(Apply)]をクリックします。

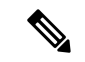

- (注) 1. ジョブ頻度は、すべてのレスポンダに適用されます。選択した各時間間隔に対して、レスポンダは、集計されたクラス概要に関する情報を Master に送信します。
  - 2. メガク ラスタの場合、間隔が大きければ大きいほど(>5分)精度が高まります。小さい クラスタ (ノード数が-3~5) と少ない PCA (<=5) の場合は頻度を少なくします。

#### 共有秘密キーの設定

手順

- マスターの設定中に[レスポンダ設定(Responder settings)]ページで設定したのと同じ共有秘密キーを入力します。
- ・Masterと関連付けられたレスポンダの両方に同じキーを提供する必要があります。
- •[システム設定 (System Settings)]ページですべてのフィールドを設定したら、[適用 (Apply)]をクリックします。

I